## ACCÉDER À MES SERVICES DE BUREAUTIQUE

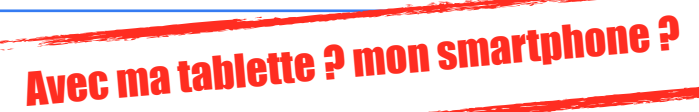

'Je veux poursuivre un travail commencé en classe ? Je dois réaliser un document comme travail "maison" ? Préparer un exposé avec des copains ? Je veux m'entraîner à utiliser mes applications? Gérer mes fichiers/dossiers à distance ? Envoyer un mail à un professeur ?....

Comment accéder à mes services depuis ma tablette perso ou encore mon smartphone pour réaliser une de ces tâches ? Comment installer et configurer ses apps sous IOS ou androïd ?

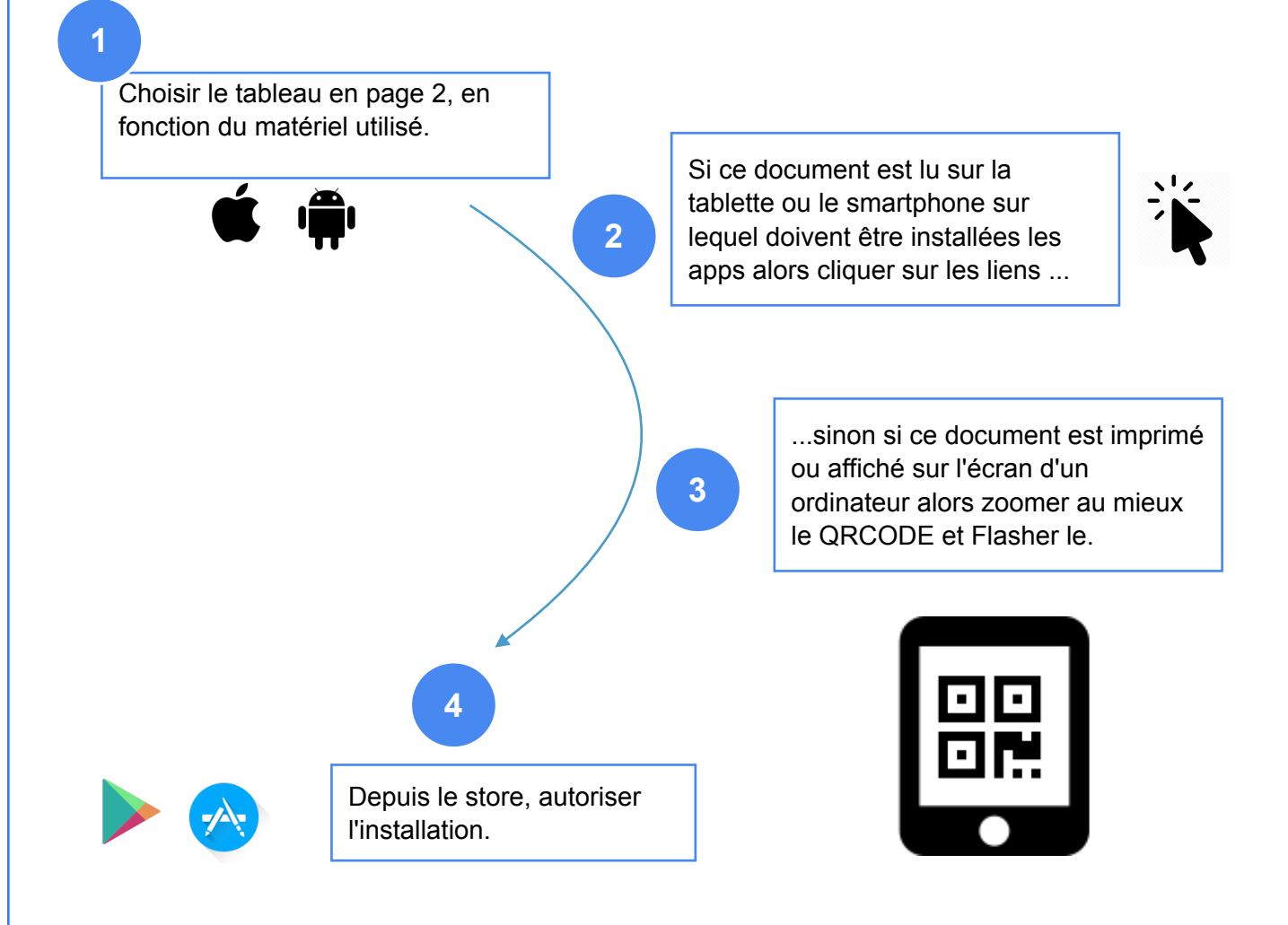

Confirmer que vous avez réussi à installer vos apps par mail au professeur de technologie.

## avec mon lpad/lphone perso.

| Google DOCS                                                                                                 | Google SHEETS                                                                                                 | Google SLIDES                                                                                                 | Google DRIVE                                                                               | Google MAIL                                                                       |
|----------------------------------------------------------------------------------------------------|----------------------------------------------------------------------------------------------------|----------------------------------------------------------------------------------------------------|--------------------------------------------------------------------------------------------|-----------------------------------------------------------------------------------|
|                                                                                                    |                                                                                                    |                                                                                                    |                                                                                            | M                                                                                 |
| https://<br>itunes.apple.com/fr/<br>app/google-<br>documents/<br>id842842640?mt=8                           | https://<br>itunes.apple.com/fr/<br>app/google-feuilles-<br>de-calcul/<br>id842849113?mt=8                    | https://<br>itunes.apple.com/fr/<br>app/google-slides/<br>id879478102?mt=8                                    | https://<br>itunes.apple.com/fr/<br>app/google-drive-<br>stockage/<br>id507874739?mt=8     | https://<br>itunes.apple.com/<br>app/gmail-le-mail-<br>google/<br>id422689480?mt= |
|                                                                                                    |                                                                                                    |                                                                                                    |                                                                                            |                                                                                   |
| avec mon m                                                                                                  | obile sous andro                                                                                              | Dïd.                                                                                                    |                                                                                            |                                                                                   |
| https://<br>play.google.com/<br>store/apps/details?<br>id=com.google.and<br>roid.apps.docs.edit<br>ors.docs | https://<br>play.google.com/<br>store/apps/details?<br>id=com.google.androi<br>d.apps.docs.editors.s<br>heets | https://<br>play.google.com/<br>store/apps/details?<br>id=com.google.andr<br>oid.apps.docs.editor<br>s.slides | https://<br>play.google.com/<br>store/apps/details?<br>id=com.google.androi<br>d.apps.docs | https://<br>play.google.com/<br>store/apps/details<br>id=com.google.ar<br>oid.gm  |

## **Configuration des apps avec ses identifiants eCollege19**

ΞĘ.

同につめ

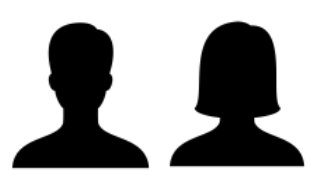

## prenom.nom@ecollege19.fr

Son adresse de messagerie = Son nom d'utilisateur/utilisatrice

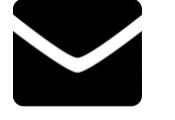

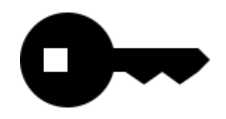

Son mot de passe = Celui du serveur pédagogique